# **Digital Controller** SA200/SA201 Instruction Manual

#### IMR01D01-E6

Thank you for purchasing this RKC product. In order to achieve maximum performance and ensure proper operation of your new instrument, carefully read all the instructions in this manual. Please place the manual in a convenient location for easy reference.

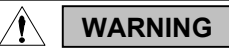

- An external protection device must be installed if failure of this instrument could result in damage to the instrument, equipment or injury to personnel.
- All wiring must be completed before power is turned on to prevent electric shock, fire or damage to instrument and equipment
- This instrument must be used in accordance with the specifications to prevent fire or damage to instrument and equipment.
- This instrument is not intended for use in locations subject to flammable or explosive gases.
- Do not touch high-voltage connections such as power supply terminals, etc. to avoid electric shock.
- RKC is not responsible if this instrument is repaired, modified or disassembled by other than factory-approved personnel. by other than factory-approved Malfunction can occur and warranty is void under these conditions.

# CAUTION

- This product is intended for use with industrial machines, test and measuring equipment. (It is not designed for use with medical equipment and nuclear energy.)
- This is a Class A instrument. In a domestic environment, this instrument may cause radio interference, in which case the user may be required to take additional measures.
- This instrument is protected from electric shock by reinforced insulation. Provide reinforced insulation between the wire for the input signal and the wires for instrument power supply, source of power and loads
- Be sure to provide an appropriate surge control circuit respectively for the following:
- If input/output or signal lines within the building are longer than 30 meters.
  If input/output or signal lines leave the building, regardless the length.
  This instrument is designed for installation in an enclosed instrumentation panel. All high-voltage connections such as power supply terminals must be enclosed in the instrumentation panel to avoid electric shock by operating personnel.
- All precautions described in this manual should be taken to avoid damage to the instrument or equipment.
- All wiring must be in accordance with local codes and regulations.
- All wiring must be completed before power is turned on to prevent electric shock, instrument failure, or incorrect action. The power must be turned off before repairing work for input break and output failure including replacement of sensor, contactor or SSR, and all wiring must be completed before power is turned on again.
- To prevent instrument damage of failure, protect the power line and the input/output lines from high currents with a protection device such as fuse, circuit breaker, etc.
- Prevent metal fragments or lead wire scraps from falling inside instrument case to avoid electric shock, fire or malfunction.
- Tighten each terminal screw to the specified torque found in the manual to avoid electric shock, fire or malfunction.
- For proper operation of this instrument, provide adequate ventilation for heat dispensation.
- Do not connect wires to unused terminals as this will interfere with proper operation of the instrument. Turn off the power supply before cleaning the instrument.
- Do not use a volatile solvent such as paint thinner to clean the instrument. Deformation or discoloration will occur. Use a soft, dry cloth to remove stains from the instrument.
- To avoid damage to instrument display, do not rub with an abrasive material or push front panel with a hard object.
- When high alarm with hold action/re-hold action is used for Alarm function, alarm does not turn on while hold action is in operation. Take measures to prevent overheating which may occur if the control device fails.

#### NOTICE

- This manual assumes that the reader has a fundamental knowledge of the principles of electricity, process control, computer technology and communications.
- The figures, diagrams and numeric values used in this manual are only for purpose of illustration.
- RKC is not responsible for any damage or injury that is caused as a result of using this instrument, instrument failure or indirect damage.
- RKC is not responsible for any damage and/or injury resulting from the use of instruments made by imitating this instrument. Periodic maintenance is required for safe and proper operation of this
- instrument. Some components have a limited service life, or characteristics that change over time.
- Every effort has been made to ensure accuracy of all information contained herein. RKC makes no warranty expressed or implied, with respect to the accuracy of the information. The information in this manual is subject to change without prior notice.
- No portion of this document may be reprinted, modified, copied, transmitted, digitized, stored, processed or retrieved through any mechanical, electronic, optical or other means without prior written approval from RKC.

All Rights Reserved, Copyright © 2000, RKC INSTRUMENT INC.

# 1. PRODUCT CHECK

#### SA200 SA201

(1) Control action

- PID action with autotuning (Reverse action)
- D: PID action with autotuning (Direct action)
- W: Heat/Cool PID action with autotuning (Water cooling)<sup>1</sup> A: Heat/Cool PID action with autotuning (Air cooling)
- (2) Input type/Range code: Refer to 9. INPUT RANGE TABLE
- (3) Output 1 [OUT1] (control output or alarm output)
- M: Relay contact output V: Voltage pulse output
- (4) Output 2 [OUT2] (control output or alarm output)
- M: Relay contact output N: No output

4: 100 to 240 V AC

Process low alarm Process high alarm<sup>2</sup>

Process low alarm<sup>2</sup>

SV high alarm

1: Waterproof/Dustproof

SV low alarm

Control loop break alarm <sup>3</sup>

- V: Voltage pulse output
- (5) Power supply voltage
- 24 V AC/DO 3:
- (6) Alarm 1 [ALM1] and (7) Alarm 2 [ALM2] Process high alarm HĪ:
- N: No alarm
- A: Deviation high alarm
- В Deviation low alarm
- C: Deviation high/low alarm D:
- Band alarm
- Deviation high alarm<sup>2</sup> Deviation low alarm<sup>2</sup> F
- F: G: Deviation high/low alarm<sup>2</sup>
- (8) Option function
- N: No function
   D: Contact input (RUN/STOP, STEP)

   5: RS-485 (RKC communication)
   6: RS-485 (Modbus)

K:

L:

R:

٧·

w٠

- (9) Waterproof/Dustproof
- N: No Waterproof/Dustproof
- (10) Case color
- N: White
- (11) Output assignment code
- No symbol: Standard output
- 03: PID action + ALM1 [OUT1: Control output OUT2: ALM1 output <sup>5</sup>] 04: PID action + ALM1, ALM2
- [OUT1: Control output OUT2: AND output of ALM1 and ALM2<sup>6</sup>] 05: PID action + ALM1, ALM2

A: Black

- [OUT1: Control output OUT2: OR output of ALM1 and ALM2 <sup>5</sup>] 06: PID action + ALM1, ALM2
- [OUT1: Control output OUT2: AND output of ALM1 and ALM2 <sup>5</sup>] 07: PID action + ALM1, ALM2 or ALM1 only [OUT1: Control output OUT2: No output (The alarm state can be
- checked via communication or by lamp lighting)] 08: PID action + ALM1, ALM2 [OUT1: Control output OUT2: ALM1
- output
- (ALM2 can be checked via communication or by lamp lighting) ] 09: ALM1 + ALM2 [OUT1: ALM1 output <sup>6</sup> OUT2: ALM2 output <sup>6</sup> 10: ALM1 + ALM2 [OUT1: ALM1 output <sup>6</sup> OUT2: ALM2 output <sup>5</sup> 11: ALM1 + ALM2 [OUT1: ALM1 output <sup>5</sup> OUT2: ALM1 output <sup>5</sup>
- OUT2: ALM1 output <sup>5</sup> 1
- - No self-tuning function is provided in the W or A control action type.
  - With hold action De-energized Energized
  - LBA can be selected for only ALM1.
- <sup>4</sup> PID action:
  - OUT1: Control output OUT2: No alarm, ALM1 (Energized) or OR output of ALM1 and ALM2 (Energized)

  - Heat/Cool PID action:
- OUT1: Heat-side control output OUT2: Cool-side control output

#### Accessories

Mounting brackets: 2 Instruction Manual (IMR01D01-E6): 1 Mounting screws:

# 2. MOUNTING

#### 2.1 Mounting Environment

- (1) This instrument is intended to be used under the following environmental conditions. (IEC61010-1) [OVERVOLTAGE CATEGORY II, POLLUTION DEGREE 2]

(2) Use this instrument within the following environment conditions:

Direct vibration or shock to the mainframe.

Excessive dust, salt or iron particles.

Direct air flow from an air conditioner.

Exposure to direct sunlight

Excessive heat accumulation

•

**RKC**<sup>®</sup> RKC INSTRUMENT INC.

Water, oil, chemicals, vapor or steam splashes.

- Allowable ambient temperature: 0 to 50 °C
  Allowable ambient humidity: 5 to 95 %RH (Absolute humidity: MAX. W. C 29.3 g/m<sup>3</sup> dry air at 101.3 kPa)
- Installation environment conditions: Indoor use, Altitude up to 2000 m
- (3) Avoid the following conditions when selecting the mounting location:
- Rapid changes in ambient temperature which may cause condensation. Corrosive or inflammable gases.

Excessive induction noise, static electricity, magnetic fields or noise.

# 2.2 Dimensions

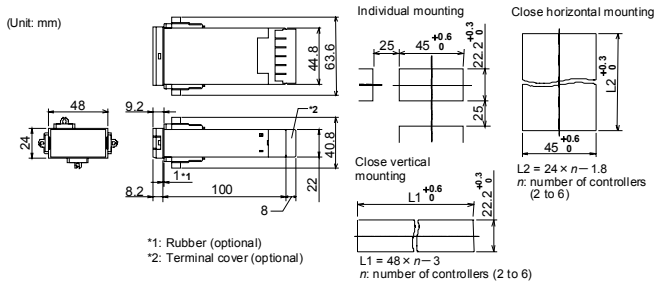

For mounting of the SA200/201, panel thickness must be between 1 to 10 mm. When mounting multiple SA200/201 close together, the panel strength should be checked to ensure proper support.

#### Installation Conditions:

The display can not be seen from the outside of the visual field range. The visual field range of SA200/201 is 40 degrees to the upper side, and 30 degrees to the lower side from the center of the display vertically.

#### 2.3 Mounting Procedures

- 1. Prepare the panel cutout as specified in 2.2 Dimensions.
- 2. Insert the instrument through the panel cutout.
- 3. Insert the mounting bracket into the mounting groove of the instrument. (Fig.1)
- Push the mounting bracket forward with a blade screwdriver until the bracket is firmly secured to the panel. (Fig.2)
- 5. The other mounting bracket should be installed the same way as described in 3. and 4.

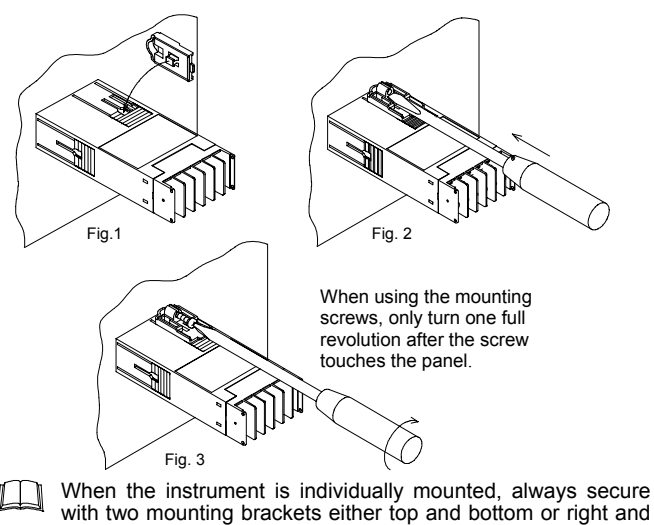

- with two mounting brackets either top and bottom or right and left.
- In addition, the mounting assembly also include two screws which can be used with the brackets to secure the instrument to the panel. Refer to Fig. 3.
- The waterproof/dustproof option on the front of the instrument conforms to **IP66** when mounted on the panel. For effective waterproof/dustproof, the gasket must be securely placed between instrument and panel without any gap. If gasket is damaged, please contact RKC sales office or the agent.

## Close Mounting

Secure the mounting brackets in the positions as shown in Fig.4 and Fig.5.

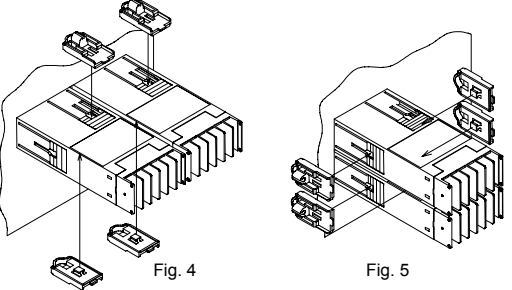

- If the SA200/201 have waterproof/dustproof options, protection will be compromised and not meet **IP66** by close mounting.
- Two units of SA200/201 cannot be inserted into a panel cutout of  $48 \times 48$  mm.

# 3. WIRING

#### 3.1 Wiring Cautions

- For thermocouple input, use the appropriate compensation wire.
- For RTD input, use low resistance lead wire with no difference in resistance between the three lead wires.
- To avoid noise induction, keep input signal wire away from instrument power line, load lines and power lines of other electric equipment.
- If there is electrical noise in the vicinity of the instrument that could affect operation, use a noise filter.
- Shorten the distance between the twisted power supply wire pitches to achieve the most effective noise reduction.
- Always install the noise filter on a grounded panel. Minimize the wiring distance between the noise filter output and the instrument power supply terminals to achieve the most effective noise reduction.
- Do not connect fuses or switches to the noise filter output wiring as this will reduce the effectiveness of the noise filter.
- Allow approximately 4 seconds for contact output when the instrument is turned on. Use a delay relay when the output line is used for an external interlock circuit.
- Power supply wiring must be twisted and have a low voltage drop.
- This instrument is not furnished with a power supply switch or fuse. If a
  fuse or power supply switch is required, install close to the instrument.
- Fuse type: Time-lag fuse
   Recommended fuse rating: Rated voltage 250 V Rated current 1A
- For the current input specification, an external resistor (250 Ω ±0.02 %, 0.25 W or more, ±10 ppm/°C) must be connected between the input terminals. For external resistor (shunt resistor), use the KD100-55 (RKC product). If this resistor is installed, close vertical mounting is not possible.
- For an instrument with 24 V power supply, supply power from a SELV circuit.
- A suitable power supply should be considered in end-use equipment. The power supply must be in compliance with a limited-energy circuits (maximum available current of 8 A)
- The input and output terminals for the voltage pulse output are not isolated. Always use an isolating type SSR. If the grounded type sensor is used, do not ground output wiring. Do not connect any output wires to the terminals with any other output wires.

### 3.2 Restrictions on Wiring

Always use recommended solderless terminal lugs or equal.
Screw size:

8 square washer) Recommended dimension:

M3 × 6 (With 5.8 × 5.8 square washer) Recommended tightening torque: 0.4 N⋅m (4 kgf⋅cm)

Applicable wire:

Solid/twisted wire of 2 mm<sup>2</sup>

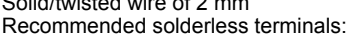

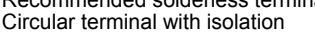

- (M3 screw, width 5.5 mm, hole diameter 3.2 mm)
- Make sure that the any wiring such as solderless terminal is not in contact with the adjoining terminals.
- Always connect external wires starting from the lower terminals (No.1 to 6). Disconnect the wires starting from the upper terminals (No.7 to 12).
- When multiple instruments are vertically closely mounted, do not connect two or more solderless terminal lugs to one terminal.
- Fig. 6
- If multiple instruments are vertically closely mounted it is necessary to bend the terminal lugs when they are connected to the lower terminals. (Fig. 6)

# 3.3 Terminal Configuration

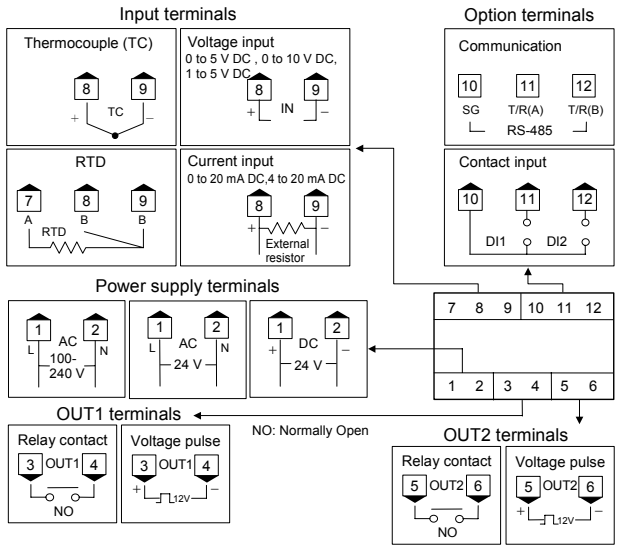

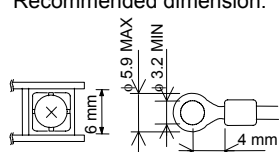

#### Specifications

Thermocouple:

### Input:

|                                                                                         | Voltage/Current: ±(                                                                                                    |
|-----------------------------------------------------------------------------------------|----------------------------------------------------------------------------------------------------|
| K, J, R, S, B, E, T, N, PLII, W5Re/W26Re, U, L<br>Input impedance: Approx. 1 M $\Omega$ | Memory backup:<br>Backed up by Nonvo                                                                                                    |
| Pt100, JPt100                                                                           | Number of write time                                                                                                    |
| 0 to 5 V DC, 1 to 5 V DC, 0 to 10 V DC                                                  | Data storage period:                                                                                                    |
| 0 to 20 mA DC, 4 to 20 mA DC                                                            | Power:                                                                                                    |
| 0.5 seconds                                                                             | Power supply voltage                                                                                                    |
| See Input range table                                                                   | 85 to 264 V AC (Pow                                                                                                    |
| PID control (ON/OFF, P, PI, or PD actions is available)                                 | Rating: 100 to 240                                                                                                    |
|                                                                                         | 21.6 to 26.4 V AC (P                                                                                                    |
| 240 V AC, 2 A (Resistive load) 1a contact                                               | Rating: 24 V AC                                                                                                    |
| Electrical life 150.000 times or more (Rated load)                                      | 21.6 to 26.4 V DC (P                                                                                                    |
| Input/output terminals are not isolated                                                 | Rating: 24 V DC                                                                                                    |
| 0/12 V DC (Load resistance 600 Q or more)                                               | Power consumption:                                                                                                    |
| Dry contact input: At open 500 kQ or more                                               | 4 VA max. (at 100 V                                                                                                    |
| At close 10 $\Omega$ or less                                                            | 4 VA max. (at 24 V A                                                                                                    |
|                                                                                         |                                                                                                    |
| ambient temperature 23 °C ±2 °C):                                                       | Weight: Approx. 110 g                                                                                                    |
|                                                                                         | K, J, R, S, B, E, T, N, PLII, W5Re/W26Re, U, L<br>Input impedance: Approx. 1 MΩ<br>Pt100, JPt100<br>0 to 5 V DC, 1 to 5 V DC, 0 to 10 V DC<br>0 to 20 mA DC, 4 to 20 mA DC<br>0.5 seconds<br>See Input range table<br>PID control (ON/OFF, P, PI, or PD actions is available)<br>240 V AC, 2 A (Resistive load) 1a contact<br>Electrical life 150,000 times or more (Rated load)<br>Input/output terminals are not isolated.<br>0/12 V DC (Load resistance 600 Ω or more<br>At close 10 Ω or less<br>ambient temperature 23 °C ±2 °C): |

ent:  $\pm (0.3 \% \text{ of span} + 1 \text{ digit})$ D: Nonvolatile Memory ite times: Approx. 100,000 times period: Approx. 10 years voltage: C (Power supply voltage range), 50/60 Hz ) to 240 V AC / AC (Power supply voltage range), 50/60 Hz V AC / DC (Power supply voltage range) V DC ption: . 100 V AC) 7 VA max. (at 240 V AC) t 24 V AC) 100 mA max. (at 24 V DC)

 $\pm(0.3~\%~of~display~value~+1~digit)~or~\pm0.8~^{\circ}C~[1.6~^{\circ}F]$ 

# $\pm(0.3$ % of display value +1 digit) or $\pm2$ °C [4 °F] R, S and B input: 0 to 399 °C [0 to 751 °F] (Accuracy is not guaranteed.) T and U input: -199.9 to -100.0 °C [-199.9 to -148.0 °F] (Accuracy is not guaranteed.)

# 4. PARTS DESCRIPTION

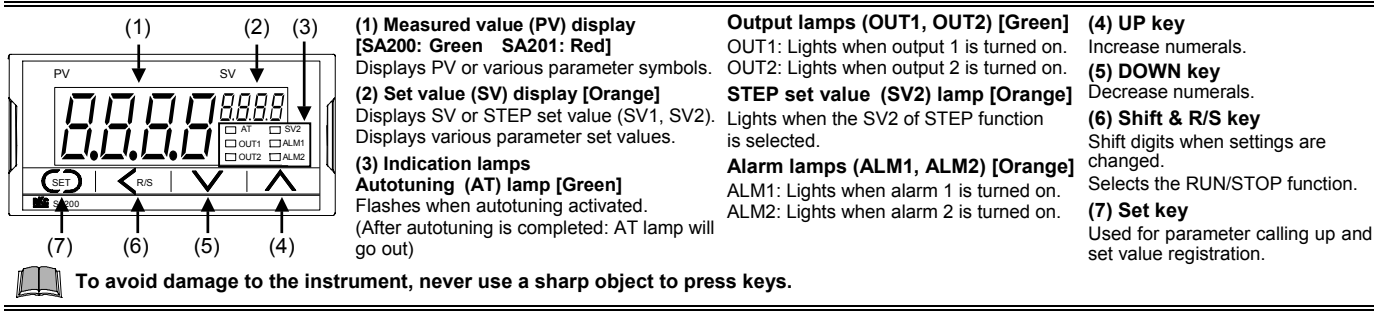

RTD:

# 5. SETTING

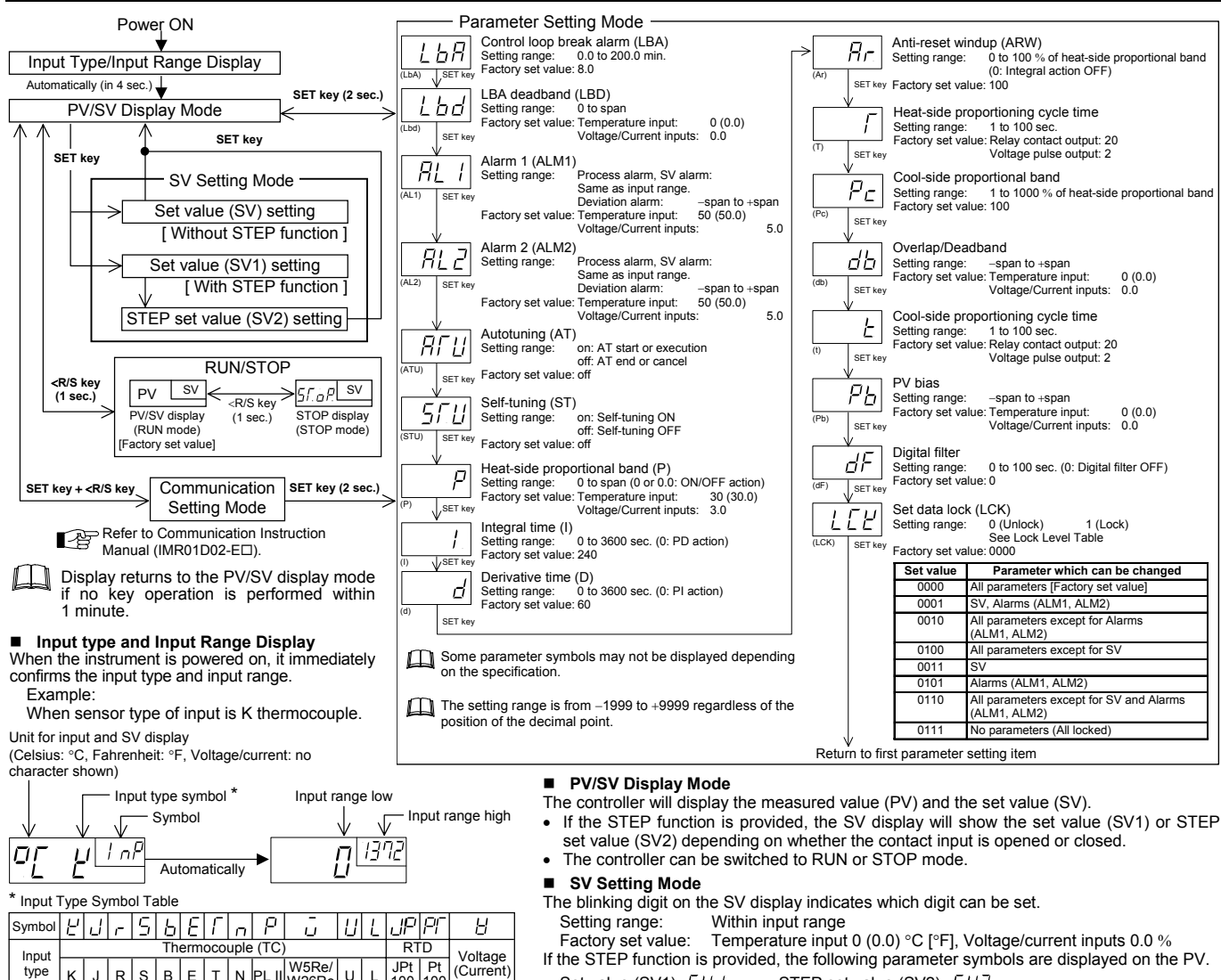

If the STEP function is provided, the following parameter symbols are displayed on the PV. Set value (SV1): 54 / STEP set value (SV2): 542

type Κ J R s В E T N PL II W5Re/ W26Re

JPt | Pt 100 | 100

U L

#### Changing Parameter Settings

Procedures to change parameter settings are shown below.

#### To store a new value for the parameter, always press the SET key. The display changes to the next parameter and the new value will be stored.

- A new value will not be stored without pressing SET key after After a new value has been displayed by using the UP and
- DOWN keys, the SET key must be pressed within 1 minute, or the new value is not stored and the display will return to the PV/SV display mode.

When the set data is locked, the digits on the SV display are brightly lit and the set value cannot be changed.

#### • Change the Set value (SV)

#### Change the Set value (SV) from 0 °C to 200 °C

Select the SV setting mode

PV/SV Press the SET key at Doooj 00000 monitor screen until SV setting Ľ Ŭ screen is displayed. (PV/SV d node) 2. Shift the blinking digit Press the <R/S key to blink the hundreds digit. The blinking digit Boodd 28°%°° indicates which digit can be set. 3. Change the set value Press the UP key to change the ||00,00 78°%00  $\Rightarrow$ number to 2. 4. Store the set value 28%00 280200

Press the SET key to store the new set value. The display returns to the PV/SV display mode.

#### Change parameters other than the set value (SV)

PV/SV display

The changing procedures are the same as those of example 2. to 4. in the above "● Change the Set value (SV)." Pressing the SET key after the setting end shifts to the next parameter. When no parameter setting is required, return the instrument to the PV/SV display mode.

# 6. OPERATION

#### 6.1 Operating Precautions

- All mounting and wiring must be completed before the power is turned on.
   The settings for the SV and all parameters should be appropriate for
- the controlled object. (3) A power supply switch is not furnished with this instrument. It is ready to operate as soon as the power is turned on.
- [Factory set value: RUN (operation start)]

Connect the input signal wiring and turn the power on. If the input signal wiring is not complete prior to turning the power on, the instrument determines that burnout has occurred.

A power failure of 20 ms or less will not affect the control action. When a power failure of more than 20 ms occurs, the instrument assumes that the power has been turned off. When power returns, the controller will retain the conditions that existed prior to shut down

The alarm hold action is activated when the power is turned on or the SV is changed, including an SV change made with the STEP function.

## 6.2 RUN/STOP

RUN/STOP can be selected by contact input (optional) other than the key operation. In addition, at STOP the key operation and contact state are displayed on the PV display. Relationships between key operation, RUN/STOP and the characters to indicate the STOP state are shown in the following.

|           |      | RUN/STOP with Contact Input <sup>1</sup> |                            |  |  |
|-----------|------|------------------------------------------|----------------------------|--|--|
|           |      | RUN (Contact closed)                     | STOP (Contact open)        |  |  |
| DUNIOTOD  | DUN  | RUN                                      | STOP                       |  |  |
| RUN/STOP  | KUN  | STOP is not displayed                    | (dSTP) <sup>2</sup>        |  |  |
| Operation | STOP | STOP                                     | STOP                       |  |  |
| operation |      | HSTP (KSTP) <sup>2</sup>                 | $5 \int \sigma P (SToP)^2$ |  |  |

Contact input: Terminal No.10, 12

<sup>2</sup> Characters in parentheses are those shown on the PV display:

 $J5\Gamma P$ : Only contact input is in the STOP mode  $E'5\Gamma P$ : Only key operation is in the STOP mode  $5\Gamma P P$ : Both key operation and contact input are in the STOP mode

#### Conditions when changed to STOP mode: Control. Alarm:

- Output:
- Control OFF, Alarm OFF OUT1 output OFF (OPEN), OUT2 output OFF (OPEN)
- · Autotuning (AT): AT canceled (The PID constants are not updated)

#### RUN/STOP transfer by key operation

2.

| 280200  | RUN state  |
|---------|------------|
| 550,000 | STOP state |

1. Press and hold the <R/S key for 1 second in PV/SV display mode. The mode is changed to STOP from RUN.

The PV display shows the characters of showing the relevant STOP state.

Also when changing from STOP to RUN, press and hold the <R/S key for 1 second while in the PV/SV display mode.

#### RUN/STOP transfer by contact input

RUN/STOP can be selected according to the open or closed state of the terminal numbers 10 to 12.

| Contact input | Terminal No. | RUN            | STOP         |
|---------------|--------------|----------------|--------------|
|               | 10 – 12      | Contact closed | Contact open |
| DI1 o DI2 o   |              |                |              |

### 6.3 Set Data Lock (LCK)

The set data lock restricts parameter setting changes by key operation. This function prevents the operator from making errors during operation.

| Set value                                               | Parameters which can be changed                      |  |  |  |
|---------------------------------------------------------|------------------------------------------------------|--|--|--|
| 0000                                                    | All parameters [Factory set value]                   |  |  |  |
| 0001                                                    | SV, Alarms (ALM1, ALM2)                              |  |  |  |
| 0010                                                    | All parameters except for Alarms (ALM1, ALM2)        |  |  |  |
| 0100                                                    | All parameters except for SV                         |  |  |  |
| 0011                                                    | SV                                                   |  |  |  |
| 0101                                                    | Alarms (ALM1, ALM2)                                  |  |  |  |
| 0110                                                    | All parameters except for SV and Alarms (ALM1, ALM2) |  |  |  |
| 0111                                                    | No parameters (All locked)                           |  |  |  |
| Set Data Lock can be changed in both RUN and STOP mode. |                                                      |  |  |  |

Parameters protected by Set Data Lock function are still displayed for monitoring.

# 6.4 Autotuning (AT)

Autotuning (AT) automatically measures, computes and sets the optimum PID and LBA constants. The following conditions are necessary to carry out AT and the conditions which will cause the AT to stop.

Caution for using the Autotuning (AT)

When a temperature change (UP and/or Down) is 1 °C or less per minute during AT, AT may not be finished normally. In that case, adjust the PID values manually. Manual setting of PID values may also be necessary if the set value is around the ambient temperature or is close to the maximum temperature achieved by the load.

#### Requirements for AT start

Start the AT when all following conditions are satisfied:

- Prior to starting the AT function, end all the parameter settings other than PID and LBA
- Confirm the LCK function has not been engaged.
- When the AT is finished, the controller will automatically returns to PID control

#### Requirements for AT cancellation

The AT is canceled if any of the following conditions exist.

- When the Set value (SV1, SV2) is changed.
- When the power is turned off.
- When the PV bias value is changed.
- When the RUN/STOP mode is changed to the STOP mode.
- When the PV becomes abnormal due to burnout.
- When the AT does not end in 9 hours after autotuning started.
- When power failure longer than 20 ms occurs.
- If the AT is canceled, the controller immediately changes to PID control. The PID values will be the same as before AT was activated.
- When AT is completed, the controller immediately changes to PID control. If the control system does not allow the AT cycling process, set each PID constant manually to meet the needs of the application.

# 6.5 Self-tuning (ST)

The ST function is used to automatically calculate and set adaptive PID constants anytime the power is turned on, the SV is changed or the controller detects unstable control conditions

- The ST function should be turned off when the controlled system is affected by rippling that occurs due to periodic external disturbances
- The power to the controlled system must be turned on before the power to the instrument is turned on or SV is changed. This is required when ST function is on.
- To activate the ST function, the following parameters must not be set to zero: P≠0, I≠0, D≠0, ARW≠0.
- When Heat/Cool PID action is selected, the ST function cannot be activated.
- When the AT function is activated, the ST function cannot be turned on.
- When the ST function is activated, the PID and ARW settings can be monitored, but not changed.

# 7. FUNCTIONS

## 7.1 PV Bias

The value set in the PV bias is added to the input value (actual measured value) to correct the input value. The PV bias is used to correct the individual variations in the sensors or when there is difference between the Measured values (PV) of other instruments.

### 7.2 Digital Filter

This is a software filter which reduces input value variations caused by noise. If the time constant of this filter is set appropriately to match the characteristics of the controlled object and the noise level, the effects of input noise can be suppressed. However, if the time constant is too small, the filter may not be effective, while if the time constant is too large, then the input response may actually deteriorate.

### 7.3 STEP (Optional)

The instrument has two Set values (SV). This STEP function selects these two Set values (SV) by contact input (Terminal No.10, 11). Contact open: Set value (SV1)

Contact closed: STEP set value (SV2)

#### 7.4 Alarms

Both of the Alarm 1 and Alarm 2 outputs of this  $\square$ instrument are turned on when burnout occurs regardless of any of the following actions taken (high alarm, low alarm, etc.). In addition, when used for any purposes other than these alarms (event, etc.), set "0000" to the process abnormality action selection (AEo1, AEo2) of "8.7 Function Block 41 (F41), 42 (F42)".

Each alarm action is shown below.

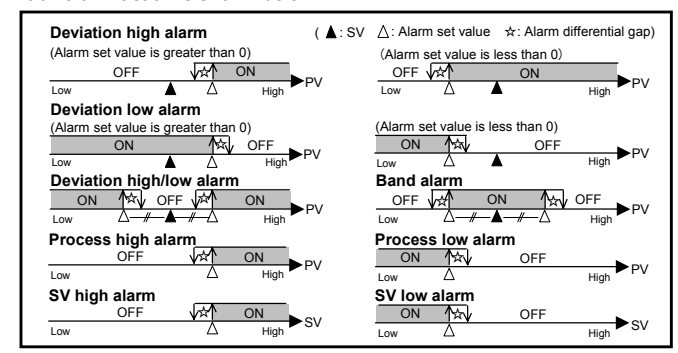

#### Control Loop Break Alarm (LBA)

The LBA function is used to detect a load (heater) break or a failure in the external actuator (power controller, magnet relay, etc.), or a failure in the control loop caused by an input (sensor) break. The LBA function is activated when control output reaches 0 % (low limit with Output limit function) or 100 % (high limit with Output limit function). LBA monitors variation of the Measured value (PV) for the length of LBA time. When the LBA time has elapsed and the PV is still within the alarm determination range, the LBA will be ON.

Precaution for LBA setting

- Displayed only for when LBA is selected as Alarm 1.
- No control loop break alarm can be used at Heat/Cool PID control action.
- The LBA function cannot be activated when AT function is turned on.
- The LBA function is activated when control output reaches 0 % or 100 %. The time required for the LBA output to turn on includes both the time from the initial occurrence of loop failure and the LBA setting time. Recommended setting for LBA is for the set value of the LBA to be twice the value of the Integral time (I).
- If LBA setting time does not match the controlled object requirements, the LBA setting time should be lengthened. If setting time is not correct, the LBA will malfunction by turning on or off at inappropriate times or not turning on at all.

#### LBA Deadband (LBD)

The LBA may malfunction due to external disturbances. To prevent malfunctioning due to external disturbance, LBA deadband (LBD) sets a neutral zone in which LBA is not activated. When the measured value (PV) is within the LBD area, LBA will not be activated. If the LBD setting is not correct, the LBA will not work correctly.

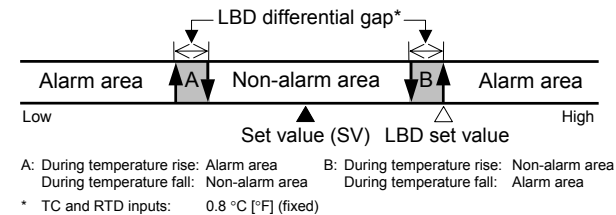

- TC and RTD inputs: 0.8 °C [°F] (fixed) Voltage/Current inputs: 0.8 % of span (fixed)

# 8. INITIAL SETTING

# WARNING

Parameters in the Engineering mode should be set according to the application before setting any parameter related to operation. Once the parameters in the Engineering mode are set correctly, no further changes need to be made to parameters for the same application under normal conditions. If they are changed unnecessarily, it may result in malfunction or failure of the instrument. RKC will not bear any responsibility for malfunction or failure as a result of improper changes in the Engineering mode.

#### 8.1 Go to Engineering Mode

- Turn on the power to this controller. The instrument goes to the PV/SV 1. display after confirming input type symbol and input range.
- Press and hold the SET key for 2 seconds to go to the Parameter setting mode from the PV/SV display. 2.
- 3. Press the SET key until "LCK" (Set Data Lock display) will be displayed.
- The blinking digit indicates which digit can be set. Press <R/S key to 4 move to the thousands digit. 5.
  - Press the UP key to change 0 to 1. Set value

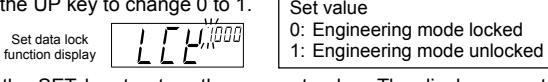

- 6. Press the SET key to store the new set value. The display goes to the next parameter, and the Engineering mode is unlocked.
- 7. Press and hold the SET key for 2 seconds to change to the PV/SV display mode
- 8 Press and hold the <R/S key for 1 second to change the Operation mode from RUN mode to STOP mode.

Before the setting is changed in engineering mode, it is Ш

- necessary to set the operation mode to the STOP mode. The STOP message to be displayed varies depending on the specification.
- Press and hold the <R/S key for 2 seconds while pressing the SET key to go to the Engineering Mode. Thus, the symbol "F10" for function block is displayed first.

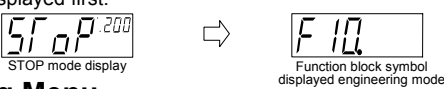

#### 8.2 Engineering Menu

Display flowcharts in engineering mode are shown in the following

Do not change to the section parameters and any parameter in the Engineering mode which is not described in the Engineering menu below. It may result in malfunction or followed the intermediate failure of the instrument.

Press the SET key PV/SV Display Mode Press the <R/S key for 1 second

Set the STOP mode.

Press the <R/S key while pressing the SET key for 2 seconds

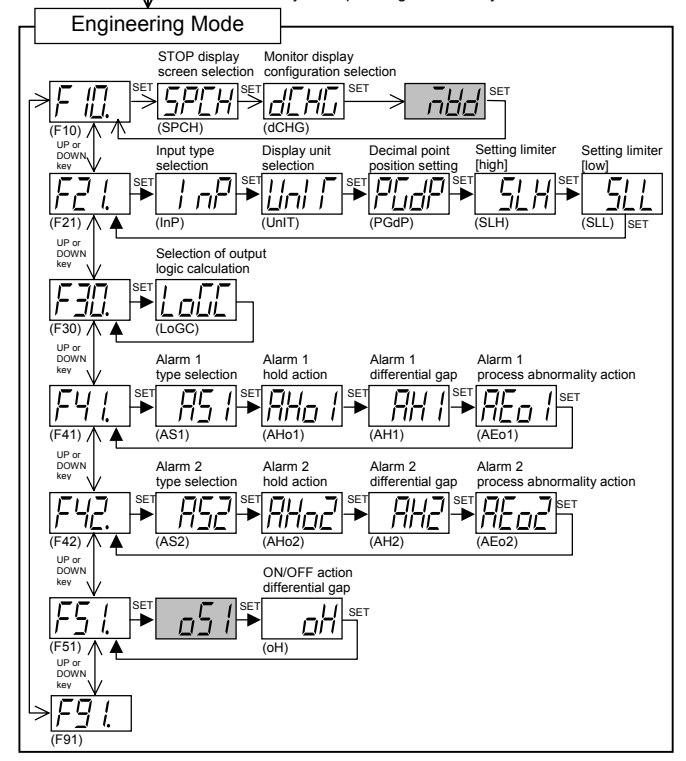

## 8.3 Attention Items in Setting

If any of the following settings are changed, the relevant set value is initialized or is automatically converted.

Before changing the set values, <u>record</u> all of them (SV setting mode, Parameter setting mode and Engineering mode). 

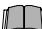

After changing the set values, always check all of them (SV setting mode, Parameter setting mode and Engineering mode).

When the input type or engineering unit is changed

The set value is initialized

|  |                                      |                                    |               | Default value                                                                |                                              |  |
|--|--------------------------------------|------------------------------------|---------------|------------------------------------------------------------------------------|----------------------------------------------|--|
|  | Mode                                 | Description                        |               | Temperature inpu                                                             | ut Voltage/Current inputs                    |  |
|  |                                      | Decimal point p                    | osition       | 0 (Without decima<br>point)                                                  | al 1                                         |  |
|  |                                      | Setting limiter hi                 | igh           | Maximum settable value                                                       | e 100.0                                      |  |
|  |                                      | Setting limiter low                |               | Minimum settable<br>value                                                    | 0.0                                          |  |
|  | Engineering                          | Alarm 1 hold action                | on selection  | 0 (Without ala                                                               | rm hold action)                              |  |
|  | mode                                 | Alarm 1 differen                   | tial gap      | 2 °C [°F]                                                                    | 0.2 % of span                                |  |
|  | mode                                 | Alarm 1 process<br>action          | s abnormality | Alarm 1 not provided<br>Alarm 1 provided: 1                                  | d or LBA: 0 (Normal)<br>(Forcibly turned on) |  |
|  |                                      | Alarm 2 hold action                | on selection  | 0 (Without ala                                                               | rm hold action)                              |  |
|  |                                      | Alarm 2 differential gap           |               | 2 °C [°F]                                                                    | 0.2 % of span                                |  |
|  |                                      | Alarm 2 process abnormality action |               | Alarm 2 not provided: 0 (Normal)<br>Alarm 2 provided: 1 (Forcibly turned on) |                                              |  |
|  |                                      | ON/OFF action differential gap     |               | 2 °C [°F]                                                                    | 0.2 % of span                                |  |
|  |                                      | Alarm 1 set value                  |               | 50 °C [°E]                                                                   | 5.0 % of span                                |  |
|  |                                      | Alarm 2 set value                  |               | 30 0[1]                                                                      | 5.0 % OF Spare                               |  |
|  |                                      | Control loop break alarm           |               | 8.0 n                                                                        | ninutes                                      |  |
|  |                                      | LBA deadband                       |               | 0 °C [°F]                                                                    | 0.0                                          |  |
|  |                                      | Heat-side proportional band        |               | 30 °C [°F]                                                                   | 3.0 % of span                                |  |
|  | Parameter                            | Integral time                      |               | 240 seconds                                                                  |                                              |  |
|  | setting mode                         | Derivative time                    |               | 60 seconds                                                                   |                                              |  |
|  |                                      | Anti-reset windu                   | ıp            | 100 %                                                                        |                                              |  |
|  |                                      | Deadband                           |               | 0 °C [°F]                                                                    | 0.0                                          |  |
|  |                                      | Cool-side propo                    | rtional band  | 100 %                                                                        |                                              |  |
|  | PV/SV display<br>mode,<br>SV setting | PV bias                            |               | 0 °C [°F]                                                                    | 0.0                                          |  |
|  |                                      | Digital filter                     | 0755 (        | U seco                                                                       | ona (off)                                    |  |
|  |                                      | Set value (SV)                     | not provided  |                                                                              | 0.0                                          |  |
|  |                                      | Set value (SV1)                    | STEP function | 0 0[1]                                                                       | 0.0                                          |  |
|  | mode                                 | Set value (SV2)                    | provided      |                                                                              |                                              |  |

#### When the setting limiter is changed

If the Setting limiter high (SLH) or Setting limiter low (SLL) is changed as follows, the related set values are changed. (Refer to below)

#### Only for temperature input:

- If SLH is set to SLH < SLL, it is changed to SLH = SLL. Example: If SLL is set to 200 with SLH set to 100, SLH is changed to 200.
- If SLL is set to SLH < SLL, it is changed to SLH = SLL. Example: If SLH is set to 100 with SLL set to 200, SLL is changed to 100.

#### For temperature input, voltage/current inputs:

If the setting is made so that the span becomes narrower, there may be a case where the related set value becomes smaller or 0.

| Mode                   | Description                 |                            |  |
|------------------------|-----------------------------|----------------------------|--|
|                        | Alarm 1 differential gap    |                            |  |
| Engineering mode       | Alarm 2 differential g      | ар                         |  |
|                        | ON/OFF action differ        | rential gap                |  |
|                        | Alarm 1 set value           |                            |  |
|                        | Alarm 2 set value           |                            |  |
| Parameter setting mode | LBA Deadband                |                            |  |
| Farameter setting mode | Deadband                    |                            |  |
|                        | Heat-side proportional band |                            |  |
|                        | PV bias                     |                            |  |
| PV/SV display mode,    | Set value (SV)              | STEP function not provided |  |
|                        | Set value (SV1)             | STEP function provided     |  |
| ov setting mode        | Set value (SV2)             |                            |  |

#### When the position of the decimal point is changed

The set value is automatically converted.

After the position of the decimal point is changed, conduct automatic conversion so that the following values may not be changed. Engineering mode:

- Setting limiter high, Setting limiter low, Alarm 1 differential gap, Alarm 2 differential gap, ON/OFF action differential gap
- Parameter setting mode:
- Alarm 1 set value, Alarm 2 set value, LBA deadband Heat-side proportional band, Deadband, PV bias
- PV/SV display/SV setting mode: Set value (SV) [STEP function not provided]
  - Set value (SV1), Set value (SV2) [STEP function provided]
  - Example: When the position of the decimal point changed from 0 to 1 with SLH set to 800 °C. 51 H 800  $\rightarrow$ SL H<sup>eod</sup>

(Changed from 800 to 800.0.) (SLH)

(SLH)

- If the setting range is not between -1999 and +9999 regardless of the position of the decimal point, it is limited by the range from -1999 to +9999.
  - Example: When SLH is 1372 °C with no decimal position, and the decimal position is changed from 0 to 1 (one decimal position) <u>5</u>, SLH<sup>iana</sup> H<sup>9999</sup> SLH will become 999.9. (SLH) (SLH)

If the number of digits below the decimal point is changed in the decreasing direction, the decreased number of digits is omitted. Example: When SHL is 99.99 with two decimal positions, and the

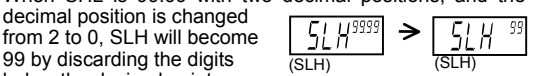

#### below the decimal point. When the type of alarm is changed

decimal position is changed

99 by discarding the digits

The set value is initialized.

|              |                          | Default value                            |                            |  |
|--------------|--------------------------|------------------------------------------|----------------------------|--|
| Mode         | Description              | Temperature input                        | Voltage/<br>current inputs |  |
|              | Alarm 1 hold action      | 0                                        |                            |  |
|              | selection                | (Without alarm                           | hold action)               |  |
|              | Alarm 1 differential gap | 2 (2.0) °C [°F]                          | 0.2 % of span              |  |
|              | Alarm 1 process          | Alarm 1 not provided or LBA: 0 (Normal)  |                            |  |
| Engineering  | abnormality action       | Alarm 1 provided: 1 (Forcibly turned on) |                            |  |
| mode         | Alarm 2 hold action      | 0                                        |                            |  |
|              | selection                | (Without alarm hold action)              |                            |  |
|              | Alarm 2 differential gap | 2 (2.0) °C [°F]                          | 0.2 % of span              |  |
|              | Alarm 2 process          | Alarm 2 not provided: 0 (Normal)         |                            |  |
|              | abnormality action       | Alarm 2 provided: 1 (Fe                  | orcibly turned on)         |  |
| Parameter    | Alarm 1 set value        | 50 (50 0) °C [°E]                        | 5.0 % of span              |  |
| setting mode | Alarm 2 set value        | 30(30:0) 0[1]                            | 0.0 /0 01 Span             |  |

# 8.4 Function Block 10 (F10)

#### (1) STOP display screen selection (SPCH)

|                                                                                                    | •••                                                |  |  |
|----------------------------------------------------------------------------------------------------|----------------------------------------------------|--|--|
| Set value                                                                                                    | Description                                        |  |  |
| 0000                                                                                                    | STOP is displayed on the PV display unit. (TYPE 1) |  |  |
| 0001                                                                                                    | STOP is displayed on the SV display unit. (TYPE 2) |  |  |
| 0002 No selection from RUN to STOP by the front key can be made*.                                                                                                    |                                                    |  |  |
| * If Set value is set to 0002, no selection from RUN to STOP can be made, but selection from STOP to RUN can be made. In addition, RUN/STOP can be selected via communication or by contact input regardless of the SPCH setting. |                                                    |  |  |
| Displays in the CTOD mode became as follows                                                                                                    |                                                    |  |  |

| Displays in the O |                   | 10 00 1010000. |               |
|-------------------|-------------------|----------------|---------------|
|                   | (SV)              | (SV)           | (SV)          |
| TYPE1             | μς <u>ς ρ</u> 200 | 2005 0 200     | 55 - 8 200    |
| (SPCH=0000)       |                   |                |               |
|                   | (KSTP)            | (dSTP) (dSTP)  | (STOP) (STOP) |
| TYPE2             | 2 g ESTP          | gdSFP ج        | por op        |
| (SPCH=0001)       |                   |                |               |
|                   | (PV)              | (PV)           | (PV)          |

#### Change Settings

L

Example: Change the STOP display from TYPE 1 to TYPE 2

Change the instrument to the function block symbol display F10. 1.

- Refer to 8.1 Go to Engineering Mode (P. 5).
- Press the SET key to change to SPCH (STOP display). Then, press the UP key to enter 1 in the units digit of the Set value (SV) display. 2
- Press the SET key to store the new set value. The display goes to the next 3 parameter

#### Monitor display configuration selection (dCHG) (2)

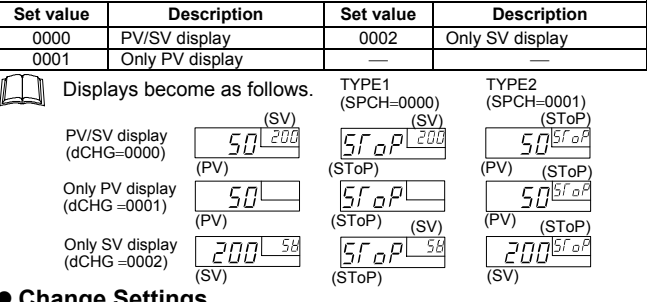

#### Change Settings

- Example: Change the monitor display configuration selection from PV/SV display to Only PV display
- Press the SET key at F10 until dCHG (Monitor display configuration 1. selection) is displayed.
- Press the UP key to change the number to 0. 2.
- Press the SET key to store the new set value. The display goes to the next 3. parameter.

# 8.5 Function Block 21 (F21)

# (1) Input type selection (InP)

| Set value         Input type         Set value         Input type           0000         K         0010         U         Thermocouple <sup>1</sup> 0001         J         0010         U         Thermocouple <sup>1</sup> 0002         R         0011         L         (TC)           0003         S         0013         JPt100 Ω (JIS)EC)         RTD <sup>1</sup> 0005         E         (TC)         0014         0 to 5 V DC         Voltage <sup>1</sup> 0006         N         0015         1 to 5 V DC         Voltage <sup>1</sup> 0008         WSRe/W26Re         0015         4 to 20 mA DC         Current <sup>1.2</sup> 0009         PL II         0015         4 to 20 mA DC         Current <sup>1.2</sup> | r actory set value valies depending on the input type. |                  |               |           |                   |                         |
|----------------------------------------------------------------------------------------------------|--------------------------------------------------------|------------------|---------------|-----------|-------------------|-------------------------|
| 0000         K         0010         U         Thermocouple <sup>1</sup> 0001         J         0011         L         (TC)           0002         R         0012         Pt100 Ω (JIS/IEC)         RTD <sup>1</sup> 0003         S         0013         JPt100 Ω (JIS/IEC)         RTD <sup>1</sup> 0005         E         (TC)         0015         1 to 5 V DC           0006         N         0015         1 to 5 V DC         Voltage <sup>1</sup> 0008         WSRe/W26Re         0015         4 to 20 mA DC         Current <sup>1.2</sup>                                                                                                    | Set value                                              | value Input type |               | Set value | Input             | type                    |
| 0001         J           0002         R           0003         S           0004         B           0005         E           0006         N           0007         T           0008         WSRe/W26Re           0009         PL II                                                                                                    | 0000                                                   | K                |               | 0010      | U                 | Thermocouple 1          |
| 0002         R           0003         S           0004         B           0005         E           0006         N           0007         T           0008         WSReW26Re           0009         PL II                                                                                                    | 0001                                                   | J                |               | 0011      | L                 | (TC)                    |
| 0003         S         0013         JPt100 Ω (JIS)         KTD           0004         B         couple<br>(TC)         0014         0 to 5 V DC         Voltage 1           0005         E         (TC)         0015         1 to 5 V DC         Voltage 1           0006         N         0016         0 to 10 V DC         Voltage 1           0008         W5Re/W26Re         0015         4 to 20 mA DC         Current 1.2           0009         PL II         Voltage 1         Voltage 1         Voltage 1                                                                                                    | 0002                                                   | R                |               | 0012      | Pt100 Ω (JIS/IEC) | ртп <sup>1</sup>        |
| 0004         B         Intermo-<br>couple1         0014         0 to 5 V DC         Voltage 1           0005         E         (TC)         0015         1 to 5 V DC         Voltage 1           0006         N         0016         0 to 10 V DC         Voltage 1           0008         WSRe/W26Re         0015         4 to 20 mA DC         Current 1.2           0009         PL II         Voltage 1         Voltage 1         Voltage 1                                                                                                    | 0003                                                   | S                | The survey of | 0013      | JPt100 Ω (JIS)    | RID                     |
| 0005         E         Couple<br>(TC)         0015         1 to 5 V DC         Voltage 1           0006         N         0016         0 to 10 V DC         0014         0 to 20 mA DC         Voltage 1           0008         WSRe/W26Re         0015         4 to 20 mA DC         Current 1.2           0009         PL II         0         0         0         0                                                                                                    | 0004                                                   | В                | I nermo-      | 0014      | 0 to 5 V DC       |                         |
| 0006         N         0016         0 to 10 V DC           0007         T         0014         0 to 20 mA DC         Current <sup>1.2</sup> 0008         W5Re/W26Re         0015         4 to 20 mA DC         Current <sup>1.2</sup>                                                                                                    | 0005                                                   | E                | (TC)          | 0015      | 1 to 5 V DC       | Voltage <sup>1</sup>    |
| 0007         T         0014         0 to 20 mA DC         Current <sup>1.2</sup> 0008         W5Re/W26Re         0015         4 to 20 mA DC         Current <sup>1.2</sup> 0009         PL II                                                                                                    | 0006                                                   | N                | (10)          | 0016      | 0 to 10 V DC      |                         |
| 0008         W5Re/W26Re         0015         4 to 20 mA DC         Current           0009         PL II                                                                                                    | 0007                                                   | Т                |               | 0014      | 0 to 20 mA DC     | Current <sup>1, 2</sup> |
| 0009 PL II                                                                                                    | 0008                                                   | W5Re/W26Re       |               | 0015      | 4 to 20 mA DC     | Guileni                 |
|                                                                                                    | 0009                                                   | PL II            |               |           |                   |                         |

Input type (TC/RTD to Voltage/Current inputs or Voltage/Current inputs to TC/RTD) cannot be changed because the hardware is different. For the current input specification, an external resistor of 250  $\Omega$  must be connected between the input terminals.

#### Change Settings

Example: Change the Input type from K to J

Change the instrument to the function block symbol display. 1.

- Refer to 8.1 Go to Engineering Mode (P. 5).
- As InP belongs to the F21, press the UP key to change the display 2. from F10 to F21.
- Press the SET key to change to InP. Then, press the UP key to enter 3 1 in the units digit of the Set value (SV) display.
- Press the SET key to store the new set value. The display goes to 4. the next parameter.

#### (2) Display unit selection (UnIT)

Invalid in case of the Voltage/Current inputs.

Refer to 8.3 Attention Items in Setting (P. 6).

|  |           |             | Factory   |             |  |
|--|-----------|-------------|-----------|-------------|--|
|  | Set value | Description | Set value | Description |  |
|  | 0000      | °C          | 0001      | °F          |  |

#### Change Settings

Example: Change the temperature unit of the Heat only type from "°C (0000)" to "°F (0001)"

- 1. Press the SET key several times at "F21" until "UnIT" is displayed.
- Press the UP key to change the number to 1.
- Press the SET key to store the new set value. The display goes to 3. the next parameter.

#### (3) Decimal point position (PGdP)

Factory set value varies depending on the instrument specification

| Set value | Description         | Set value | Description                  |
|-----------|---------------------|-----------|------------------------------|
| 0000      | No decimal place (  | 0002      | Two decimal places (         |
| 0001      | One decimal place ( | 0003      | Three decimal places (□.□□□) |
|           |                     |           |                              |

#### Change Settings

- Example: Change the decimal point position from "One decimal place (0001)" to "No decimal place (0000)"
- Press the SET key several times at F21 until PGdP is displayed. 1.
- Press the DOWN key to change the number to 0. 2.
- Press the SET key to store the new set value. The display goes to 3. the next parameter.

#### (4) Setting limiter high (SLH), Setting limiter low (SLL)

Set the setting limiter referring to the Input Range Table (P. 8). Refer to 8.3 Attention Items in Setting (P. 6).

Factory set value varies depending on the instrument specification.

| Input type           |                              | Setting range                                           |  |  |  |
|----------------------|------------------------------|---------------------------------------------------------|--|--|--|
|                      |                              | -199 to +1372 °C (-326 to +2502 °F)                     |  |  |  |
|                      | ĸ                            | -199.9 to +999.9 °C (-199.9 to +999.9 °F)               |  |  |  |
|                      | -                            | -199 to +1200 °C (-326 to +2192 °F)                     |  |  |  |
|                      | J                            | -199.9 to +999.9 °C (-199.9 to +999.9 °F)               |  |  |  |
|                      | R                            | 0 to 1769 °C (0 to 3216 °F)                             |  |  |  |
|                      | S                            | 0 to 1769 °C (0 to 3216 °F)                             |  |  |  |
|                      | В                            | 0 to 1820 °C (0 to 3308 °F)                             |  |  |  |
|                      | Е                            | 0 to 1000 °C (0 to 1832 °F)                             |  |  |  |
| TC                   | N                            | 0 to 1300 °C (0 to 2372 °F)                             |  |  |  |
|                      |                              | 0.0 to 999.9 °C (0 to 999.9 °F)                         |  |  |  |
|                      | т                            | –199 to +400 °C (–326 to +752 °F)                       |  |  |  |
|                      | 1                            | -199.9 to +400.0 °C (-199.9 to +752.0 °F)               |  |  |  |
|                      | W5Re/W26Re                   | 0 to 2320 °C (0 to 4208 °F)                             |  |  |  |
|                      | PL II                        | 0 to 1390 °C (0 to 2534 °F)                             |  |  |  |
|                      | U U                          | -199 to +600 °C (-326 to +1112 °F)                      |  |  |  |
|                      | 0                            | -199.9 to +600.0 °C (-199.9 to +999.9 °F)               |  |  |  |
|                      | L                            | 0 to 900 °C (0 to 1652 °F)                              |  |  |  |
| RTD                  | Pt100 (JIS/IEC) <sup>1</sup> | -199 9 to +649 0 °C (-199 9 to +999 9 °F)               |  |  |  |
| RIB                  | JPt100 (JIS)                 |                                                         |  |  |  |
| 2                    | 0 to 5 V DC                  |                                                         |  |  |  |
| Voltage <sup>2</sup> | 1 to 5 V DC                  | <ul> <li>–1999 to +9999 (programmable scale)</li> </ul> |  |  |  |
|                      | 0 to 10 V DC                 |                                                         |  |  |  |
| Current 2, 3         | 0 to 20 mA DC                | -1999 to +9999 (programmable scale)                     |  |  |  |
| ounont               | 4 to 20 mA DC                |                                                         |  |  |  |

IEC (International Electrotechnical Commission) is equivalent to JIS, DIN and ANSI. In case of Voltage/Current inputs, SLH can be set below SLL. For the current input specification, an external resistor of 250  $\Omega$  must be connected between the input terminals.

#### Change Settings

Example: When the display range is scaled to 0.0 to 400.0 for a voltage input of 1 to 5 V DC.

|                   |                             | 1V  | 5 V          |
|-------------------|-----------------------------|-----|--------------|
| Factory set value | $\rightarrow$ $\rightarrow$ | 0.0 | 100.0        |
| Scaling           |                             | 0.0 | <b>400.0</b> |

- Set F21, and press the SET key. The display will go to SLH.
- The blinking digit indicates which digit can be set. Press the <R/S key to move to the thousands digit. 2.
- Press the UP key to change the number to 4. 3.
- Press the SET key to store the new set value. The display goes to SLL. For the SLL (Setting limiter low), check that the display is set to 0.0. 4

## 8.6 Function Block 30 (F30)

### Output logic operation selection (LoGC)

#### Match the setting with the instrument specification. Otherwise malfunction may result.

- No heat-side or cool-side proportional cycle (T or t) corresponding to a Parameter setting mode made may not be displayed depending on the selected output allocation code. Not displayed when no control output is selected.

  - Not displayed when control output corresponds to current output.

| Set value | OUT1                             | OUT2                                                                                             | Remarks                                                                                                    |
|-----------|----------------------------------|--------------------------------------------------------------------------------------------------|----------------------------------------------------------------------------------------------------|
| 001       | Control output                   | OR output of alarm 1 and alarm 2<br>(Energized)                                                  | PID action + No alarm<br>function *<br>PID action + Alarm 1 *<br>PID action + OR<br>output of Alarm 1,<br>alarm 2 (Energized) * |
| 002       | Heat-side<br>control output      | Cool-side control output<br>(In case of direct action or reverse<br>action, it is OFF).          | Heat/cool PID action *<br>(W or A type)                                                                                         |
| 003       | Control output                   | Alarm 1 output (De-energized)                                                                    | PID action + Alarm 1                                                                                                    |
| 004       | Control output                   | AND output of alarm 1 and alarm 2 (Energized)                                                    | PID action + Alarm 1,<br>alarm 2                                                                                                |
| 005       | Control output                   | OR output of alarm 1 and alarm 2 (De-energized)                                                  | PID action + Alarm 1,<br>alarm 2                                                                                                |
| 006       | Control output                   | AND output of alarm 1 and alarm 2 (De-energized)                                                 |                                                                                                    |
| 007       | Control output                   | No output<br>(The alarm state can be checked<br>via communication or by lamp<br>lighting).       | PID action + Alarm 1,<br>alarm 2 or alarm1 only                                                                                 |
| 008       | Control output                   | Alarm 1 output (Energized)<br>(Alarm 2 can be checked via<br>communication or by lamp lighting). | PID action + Alarm 1,<br>alarm 2                                                                                                |
| 009       | Alarm 1 output<br>(Energized)    | Alarm 2 output (Energized)                                                                       | Alarm 1 + Alarm 2<br>(The PID operation                                                                                         |
| 010       | Alarm 1 output<br>(Energized)    | Alarm 2 output (De-energized)                                                                    | can choose only F<br>type.)                                                                                                    |
| 011       | Alarm 1 output<br>(De-energized) | Alarm 2 output (De-energized)                                                                    |                                                                                                    |

\* Standard output when no output code is specified

### 8.7 Function Block 41 (F41), 42 (F42)

#### (1) Alarm 1 type selection (AS1) Alarm 2 type selection (AS2)

# Refer to 8.3 Attention Items in Setting (P. 6).

Factory set value varies depending on the instrument specification.

| Set value | Description        | Set value | Description                     |
|-----------|--------------------|-----------|---------------------------------|
| 0000      | Alarm not provided | 0005      | Deviation high alarm            |
| 0001      | SV high alarm      | 0006      | Deviation low alarm             |
| 0002      | SV low alarm       | 0007      | Deviation high/low alarm        |
| 0003      | Process high alarm | 0008      | Band alarm                      |
| 0004      | Process low alarm  | 0009      | Control loop break alarm (LBA)* |

Available only with Alarm 1 type

#### Change Settings

Example: Change the Alarm 1 type from "Deviation high alarm (0005)" to "Deviation low alarm (0006)"

- Press the SET key at F41 until AS1 is displayed. 1.
- Press the UP key to change the number to 6. 2.
- 3. Press the SET key to store the new set value. The display goes to the next parameter.

#### (2) Alarm 1 hold action selection (AHo1) Alarm 2 hold action selection (AHo2)

The alarm hold action function cannot be added to the SV alarm.

#### Refer to 8.3 Attention Items in Setting (P. 6).

| Factory set value varies depending on the instrument specification |                                                                                                    |  |  |  |  |  |
|--------------------------------------------------------------------|----------------------------------------------------------------------------------------------------|--|--|--|--|--|
| Set value                                                          | Description                                                                                              |  |  |  |  |  |
| 0000                                                               | Without alarm hold action                                                                                |  |  |  |  |  |
| 0001                                                               | Effective when the power is turned on, or operation is changed from STOP to RUN.                         |  |  |  |  |  |
| 0002                                                               | Effective when the power is turned on, or operation is changed<br>from STOP to RUN or the SV is changed. |  |  |  |  |  |
|                                                                    |                                                                                                    |  |  |  |  |  |

#### Change Settings

Example: Change the Alarm 1 hold action selection from "Without alarm hold action (0000)" to "Effective when the power is turned on, or operation is changed from STOP to RUN (0001)"

- Press the SET key at F41 until AHo1 is displayed. 1.
- Press the UP key to change the number to 1. 2.
- Press the SET key to store the new set value. The display goes to 3. the next parameter

#### (3) Alarm 1 differential gap (AH1) Alarm 2 differential gap (AH2)

Setting range: TC and RTD inputs, Voltage/Current inputs: 0 (0.0) to span

Factory set value: TC and RTD inputs: 2 °C [°F] or 2.0 °C [°F] Voltage/Current inputs: 0.2 % of span

 Change Settings Example: Change the Alarm 1 differential gap from 2 °C to 4 °C

- Press the SET key at F41 until AH1 is displayed. 1.
- Press the UP key to change the number to 4 2.
- 3.
- Press the SET key to store the new set value. The display goes to the next parameter.

#### (4) Alarm 1 process abnormality action selection (AE01) Alarm 2 process abnormality action selection (AEo2)

It is judged that the input is abnormal when over-scale or underscale occurs.

| Set value      | Description                                                                                                    |
|----------------|----------------------------------------------------------------------------------------------------|
| 0000           | Normal processing:                                                                                                    |
|                | The alarm action set by AS1 (Alarm 1 type selection) or AS2 (Alarm 2 type selection) is taken even if the input is abnormal.                                                                                                    |
| 0001           | Forcibly turned on when abnormal:                                                                                                    |
|                | The alarm is forcibly turned on regardless of the alarm type set by AS1 or AS2 when the input is abnormal.<br>However, for a voltage input of 0 to 5 V DC or 0 to 10 V DC, or a current input of 0 to 20 mA DC, as over-scale or underscale does not occur when the input breaks, no alarm is turned on. |
| Factory set va | lue:                                                                                                    |

Alarm 1 not provided or LBA: 0 (Normal processing) Alarm 1 provided: 1 (Forcibly turned on when abnormal)

Alarm 2 not provided: Alarm 2 provided: 0 (Normal processing) 1 (Forcibly turned on when abnormal)

#### Change Settings

- Example: Change the Alarm 1 process abnormality action selection from "Normal processing (0000)" to "Forcibly turned on when abnormal (0001)"
- 1. Press the SET key at F41 until AEo1 is displayed.
- 2. Press the UP key to change the number to 1.
- Press the SET key to store the new set value. The display goes to 3. the function block symbol (F41)

# 8.8 Function Block 51 (F51)

Do not change oS1. Otherwise, it will cause malfunction.

#### ON/OFF Action differential gap (oH)

Setting range

TC and RTD inputs, Voltage/Current inputs: 0 (0.0) to span Factory set value:

TC and RTD inputs: 2 °C [°F] or 2.0 °C [°F] Voltage/Current inputs: 0.2 % of span

#### Change Settings

Example: Change the On/Off Action differential gap from 2 °C to 4 °C

1. Press the SET key at F51 until oH is displayed.

- Press the UP key to change the number to 4. 2.
- 3. Press the SET key to store the new set value. The display goes to the function block symbol (F51).

## 8.9 Exit Engineering Mode

- Transfer to function block symbol display (F□□) after each 1. parameter is set.
- Press and hold the <R/S key for 2 seconds while pressing the SET 2 key from any display in the Engineering Mode.
- Press and hold the SET key for 2 seconds in the PV/SV display. 3
- 4. Press the SET key until LCK (Set Data Lock display) will be displayed.
- 5. The blinking digit indicates which digit can be set. Press the <R/S key to move to the thousands digit.

6. Press the DOWN key to change 1 to 0.

Press the SET key to store the new set value. The display goes to 7. the next parameter, and the Engineering Mode is locked.

Set data lock function display

# 9. ERROR DISPLAYS

#### Self-diagnostic error

| -         |                       |                                    |                       |
|-----------|-----------------------|------------------------------------|-----------------------|
| Error No. | Description           | Operation at error                 | Solution              |
| 1         | Adjustment data error | Display:                           | Turn off the power at |
| 2         | EEPROM error          | Control output:                    | occurs after the      |
| Ч         | A/D conversion error  | All output is OFF                  | power is turned on    |
| 8         | RAM check error       | Alarm output:<br>All output is OFF | contact RKC sales     |
| 128       | Watchdog timer error  |                                    | office or the agent.  |

Example: When the adjustment data error and A/D conversion error occurs simultaneously

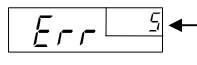

The error codes are shown in the SV display. When two or more errors occur simultaneously. the total summation of these error codes is displayed.

ЦQOOO

#### Over-scale and Underscale

| Display                           | Description                                                                           | Solution                                                                                                    |
|-----------------------------------|---------------------------------------------------------------------------------------|----------------------------------------------------------------------------------------------------|
| Measured value (PV)<br>[Flashing] | Measured value (PV) is outside of input range.                                        | WARNING                                                                                                    |
|                                   | Over-scale:<br>Measured value (PV) is<br>above the high input<br>display range limit. | To prevent electric shock,<br>always turn off the power<br>before replacing the sensor.                               |
|                                   | Underscale:<br>Measured value (PV) is<br>below the low input<br>display range limit.  | Check Input type, Input<br>range and connecting state<br>of sensor. Confirm that the<br>sensor or wire is not broken. |

# **10. INPUT RANGE TABLE**

| <br>TC | /RT | D |
|--------|-----|---|

| ●IC/RID    |                                                                                                    |    |                                              |                                                                                                    |    |                                              | -                                                                                                    |            |                                        |
|------------|----------------------------------------------------------------------------------------------------|----|----------------------------------------------|----------------------------------------------------------------------------------------------------|----|----------------------------------------------|----------------------------------------------------------------------------------------------------|------------|----------------------------------------|
| Туре       | Range                                                                                                    | Co | de                                           | Range                                                                                                    | Co | de                                           | Range                                                                                                    | Coo        | de                                     |
| к          | 0 to 200 °C<br>0 to 800 °C<br>0 to 1372 °C<br>0.0 to 800.0 °C<br>0 to 450 °C<br>0.0 to 600.0 °C<br>0 to 1600 °F<br>20 to 70 °F                    | к  | 01<br>04<br>07<br>10<br>17<br>37<br>A2<br>A9 | 0 to 400 °C<br>0 to 1000 °C<br>−199.9 to +300.0 °C<br>0 to 100 °C<br>0 to 500 °C<br>−199.9 to +800.0 °C<br>0 to 2502 °F<br>−199.9 to +999.9 °F | к  | 02<br>05<br>08<br>13<br>20<br>38<br>A3<br>B2 | 0 to 600 °C<br>0 to 1200 °C<br>0.0 to 400.0 °C<br>0 to 300 °C<br>0.0 to 200.0 °C<br>0 to 800 °F<br>0.0 to 800.0 °F    | к          | 03<br>06<br>09<br>14<br>29<br>A1<br>A4 |
| J          | 0 to 200 °C<br>0 to 800 °C<br>-199.9 to +300.0 °C<br>0 to 450 °C<br>-199.9 to +600.0 °C<br>0 to 2192 °F<br>0.0 to 800.0 °F                        | J  | 01<br>04<br>07<br>10<br>30<br>A3<br>B6       | 0 to 400 °C<br>0 to 1000 °C<br>0.0 to 400.0 °C<br>0.0 to 200.0 °C<br>0 to 800 °F<br>0 to 400 °F                                                | J  | 02<br>05<br>08<br>22<br>A1<br>A6             | 0 to 600 °C<br>0 to 1200 °C<br>0.0 to 800.0 °C<br>0.0 to 600.0 °C<br>0 to 1600 °F<br>-199.9 to +999.9 °F              | J          | 03<br>06<br>09<br>23<br>A2<br>A9       |
| R          | 0 to 1600 °C *1<br>0 to 3200 °F *1                                                                                                    | R  | 01<br>A1                                     | 0 to 1769 °C *1<br>0 to 3216 °F *1                                                                                                    | R  | 02<br>A2                                     | 0 to 1350 °C *1                                                                                                    | R          | 04                                     |
| S          | 0 to 1600 °C *1<br>0 to 3200 °F *1                                                                                                    | s  | 01<br>A1                                     | 0 to 1769 °C *1<br>0 to 3216 °F *1                                                                                                    | s  | 02<br>A2                                     |                                                                                                    | /          | $\nearrow$                             |
| В          | 400 to 1800 °C<br>800 to 3200 °F                                                                                                    | В. | 01<br>A1                                     | 0 to 1820 °C *1<br>0 to 3308 °F *1                                                                                                    | В  | 02<br>A2                                     |                                                                                                    | $\nearrow$ | $\angle$                               |
| E          | 0 to 800 °C<br>0 to 1600 °F                                                                                                    | Е  | 01<br>A1                                     | 0 to 1000 °C<br>0 to 1832 °F                                                                                                    | Е  | 02<br>A2                                     |                                                                                                    |            | $\angle$                               |
| Ν          | 0 to 1200 °C<br>0 to 2300 °F                                                                                                    | Ν  | 01<br>A1                                     | 0 to 1300 °C<br>0 to 2372 °F                                                                                                    | Ν  | 02<br>A2                                     | 0.0 to 800.0 °C<br>0.0 to 999.9 °F                                                                                    | Ν          | 06<br>A5                               |
| т          | -199.9 to +400.0 °C *2<br>0.0 to 350.0 °C<br>-100.0 to +400.0 °F                                                                                  | т  | 01<br>04<br>A3                               | -199.9 to +100.0 °C *2<br>-199.9 to +752.0 °F *2<br>0.0 to 450.0 °F                                                                            | т  | 02<br>A1<br>A4                               | -100.0 to +200.0 °C<br>-100.0 to +200.0 °F<br>0.0 to 752.0 °F                                                         | т          | 03<br>A2<br>A5                         |
| W5Re/W26Re | 0 to 2000 °C                                                                                                    | W  | 01                                           | 0 to 2320 °C                                                                                                    | W  | 02                                           | 0 to 4000 °F                                                                                                    | W          | A1                                     |
| PLII       | 0 to 1300 °C<br>0 to 2400 °F                                                                                                    | А  | 01<br>A1                                     | 0 to 1390 °C<br>0 to 2534 °F                                                                                                    | А  | 02<br>A2                                     | 0 to 1200 °C                                                                                                    | А          | 03                                     |
| U          | -199.9 to +600.0 °C *2<br>-199.9 to +999.9 °F *2                                                                                                  | U  | 01<br>A1                                     | -199.9 to +100.0 °C *2<br>-100.0 to +200.0 °F                                                                                                  | U  | 02<br>A2                                     | 0.0 to 400.0 °C<br>0.0 to 999.9 °F                                                                                    | U          | 03<br>A3                               |
| L          | 0 to 400 °C<br>0 to 800 °F                                                                                                    | L  | 01<br>A1                                     | 0 to 800 °C<br>0 to 1600 °F                                                                                                    | L  | 02<br>A2                                     |                                                                                                    | Ϊ          | /                                      |
| Pt100      | -199.9 to +649.0 °C<br>-100.0 to +100.0 °C<br>0.0 to 100.0 °C<br>0.0 to 500.0 °C<br>-199.9 to +999.9 °F<br>-199.9 to +100.0 °F<br>0.0 to 200.0 °F | D  | 01<br>04<br>07<br>10<br>A1<br>A4<br>A7       | -199.9 to +200.0 °C<br>-100.0 to +200.0 °C<br>0.0 to 200.0 °C<br>-199.9 to +400.0 °F<br>-199.9 to +300.0 °F<br>0.0 to 400.0 °F                 | D  | 02<br>05<br>08<br>A2<br>A5<br>A8             | -100.0 to +50.0 °C<br>0.0 to +50.0 °C<br>0.0 to 300.0 °C<br>-199.9 to +200.0 °F<br>0.0 to 100.0 °F<br>0.0 to 500.0 °F | D          | 03<br>06<br>09<br>A3<br>A6<br>A9       |
| JPt100     | −199.9 to +649.0 °C<br>−100.0 to +100.0 °C<br>0.0 to 100.0 °C<br>0.0 to 500.0 °C                                                                  | Ρ  | 01<br>04<br>07<br>10                         | −199.9 to +200.0 °C<br>−100.0 to +200.0 °C<br>0.0 to 200.0 °C                                                                                  | Ρ  | 02<br>05<br>08                               | -100.0 to +50.0 °C<br>0.0 to +50.0 °C<br>0.0 to 300.0 °C                                                              | Ρ          | 03<br>06<br>09                         |

uaranteed between 0 to 399 °C (0 to 751 °F). µaranteed between −199.9 to −100.0 °C (−199.9 to −148.0 °F). Accuracy is not gu Accuracy is not gu

| Voltage/curre | ent inputs |  |
|---------------|------------|--|
| Turno         | Bango      |  |

| Туре         | Range          | Code |    | Туре          | Range          | Code |    |
|--------------|----------------|------|----|---------------|----------------|------|----|
| 0 to 5 V DC  | 0.0 to 100.0 % | 4    | 01 | 0 to 20 mA DC | 0.0 to 100.0 % | 7    | 01 |
| 0 to 10 V DC | 0.0 to 100.0 % | 5    | 01 | 4 to 20 mA DC | 0.0 to 100.0 % | 8    | 01 |
| 1 to 5 V DC  | 0.0 to 100.0 % | 6    | 01 |               |                | 7    | /  |

# **11. REMOVING THE INTERNAL** ASSEMBLY

Usually, this instrument is not necessary to remove the internal assembly from the case. When removing the internal assembly without disconnecting the external wiring, take the following steps.

# <u>/!</u>\ WARNING • To prevent electric shock or instrument failure, only qualified personnel should be allowed to pull out the internal assembly. To prevent electrical shock or instrument failure, always turn off the power before pulling out the internal assembly.

To prevent injury or instrument failure, do not touch the internal printed wiring board.

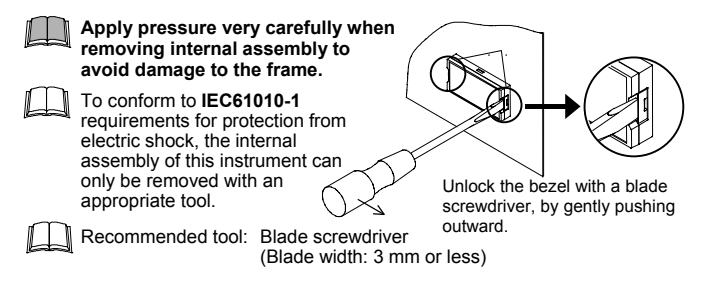

The first edition: NOV. 1999 The sixth edition: OCT, 2009 [IMQ00]

IMR01D01-F6

HEADQUARTERS: 16-6, KUGAHARA 5-CHOME, OHTA-KU TOKYO 146-8515 JAPAN **C**<sup>®</sup> **RKC INSTRUMENT INC.** PHONE: 03-3751-9799 (+81 3 3751 9799) E-mail: info@rkcinst.co.jp FAX: 03-3751-8585 (+81 3 3751 8585)